## Web端如何处理工作台月薪表待处理任务(文 档)

当薪资任务设置完成后,当到达所设置的制表日期时,系统会自动生成上月薪资表制作任务,并在工 作台进行智能提醒。

用户登录互海通Web端,默认进入工作台界面,点击"**待处理任务→船员工资"**,进入待提交船员工 资界面,筛选对应船舶,点击右侧"制作",进入"快速新增工资--在船工资"界面,可通过筛选栏来 查找目标船员,勾选目标船员,点击右侧编辑图标,可以对基本工资及其他奖项进行修改,修改后需 要保存,最后点击"确定",船员工资变成待提交状态,点击右侧"提交",进入待提交工资单详情 页面,用户根据需求添加"备注"或上传"附件",确认信息无误后点击"提交"

| € | ۹                          | 工作台 (30930) | 船舶监控   | 发现          | 切换系统▼ | Û, | 中文 🕶 |        | 7    | 孙红梅    |
|---|----------------------------|-------------|--------|-------------|-------|----|------|--------|------|--------|
|   | 我的待办                       |             |        |             |       |    |      |        |      |        |
|   | 全部 (108) 临期 1 超期 64 催办(43) |             |        |             |       |    | i    | 已选择 1I | 页~ 全 | ≌部船舶 ∨ |
|   | 庞程审批 (10)                  |             |        |             |       |    |      |        |      |        |
|   | <del>除处理(牙务(5)</del>       | 认进入工作台界     | 面, 点击" | 待处理任务→船员工资" |       |    |      |        |      |        |

| ← 待提交船员工资 |               |         |                       |                         |  |  |  |  |  |
|-----------|---------------|---------|-----------------------|-------------------------|--|--|--|--|--|
|           |               |         |                       | <b>年月:</b> 请选择年月 🖄 🧱 重置 |  |  |  |  |  |
| #         | 船舶 🔻          | 年月      | 全部 ▼<br>2 篩洗对应船舶 占击右侧 | 操作<br><b>"制作"</b>       |  |  |  |  |  |
| 1         | 互海1号          | 2025-03 | 待制作                   | 制作结束任务                  |  |  |  |  |  |
| 2         | 岸基            | 2025-03 | 待制作                   | 制作 结束任务                 |  |  |  |  |  |
| 3         | 互海1号          | 2025-02 | 待提交                   | 提交                      |  |  |  |  |  |
| 4         | 岸基            | 2025-02 | 待制作                   | 制作 结束任务                 |  |  |  |  |  |
| 5         | 互海 <b>2</b> 号 | 2025-01 | 待提交                   | 提交                      |  |  |  |  |  |

## 3、可通过筛选栏查找目标船员

X

|   | 船工资 |                                                      |          |          |          | _        |         |        | ŧ       |             |               |
|---|-----|------------------------------------------------------|----------|----------|----------|----------|---------|--------|---------|-------------|---------------|
|   |     |                                                      |          |          |          |          | 2025-03 | 互海1号 ✔ | 请选择     | ♥ 船员姓名      | 投友 重置         |
| 4 | 、勾涉 | 5日标船员,点击右侧编辑图标,可以3                                   | 对基本工资及其他 | 奖项进行修改,修 | 改后点击保存,量 | 最后点击"确定" |         |        | 如船舶当月薪资 | 已提交审核,不允许再做 | 8改 ① 表示本月工资已做 |
|   |     | 基本信息                                                 | 在船时长     | 基本工资 *   | 航次奖      | 扫舱费      | 月度奖     | 洗舱费    | 劳务费     | 其他费用        | 调整新酬          |
|   | ~   | 鲍磊(船长兼任船长)/互海1号<br>身份ID:321002199000000000 C合同信息     | 20       | 8000     | 1000     | 500      | 100     | 500    | 200     | 0           | 保存 取消         |
|   |     | 瞿三管(见习船长)/互海1号<br>身份ID:30                            | 20       | 0        | 1000     | 500      | 100     | 500    | 200     | 0           | 2             |
|   |     | LUQMAN HAKIM BIN RAMANIZAN(大副)/互海1号<br>身份ID:20120302 | 20       | 8000     | 1000     | 500      | 100     | 500    | 200     | 0           | 2             |
|   |     | 陈*(大副)/互海1号<br>身份ID:320382******3                    | 20       | 8000     | 1000     | 500      | 100     | 500    | 200     | 0           | 2             |
|   |     | 球球測试2(见习大副)/互海1号<br>身份ID:877877878777                | 2.5      | 0        | 1000     | 500      | 100     | 500    | 200     | 0           | 2             |
|   |     | 王二副(二副)/互海1号<br>身份ID:3210*******1                    | 17.5     | 7000     | 1000     | 500      | 100     | 500    | 200     | 0           | 2             |
|   |     | 洪舒(三副)/互海1号<br>身份ID:32108119******X                  | 20       | 0        | 1000     | 500      | 100     | 500    | 200     | 0           | 2             |
|   |     | 涂健(轮机长)/互海1号<br>身份ID:42010619*******                 | 20       | 10000    | 1000     | 500      | 100     | 500    | 200     | 0           | 2             |
|   |     | 刘金祥(大管轮)/互海1号<br>身份ID:45252*******1                  | 20       | 8500     | 1000     | 500      | 100     | 500    | 200     | 0           | 2             |
|   |     | 李学刚(二管轮)/互海1号<br>身份ID:370702*******3                 | 20       | 9000     | 1000     | 500      | 100     | 500    | 200     | 0           | 2             |
|   |     | 叶*民(二管轮)/互海1号<br>身份ID:352227******5                  | 20       | 0        | 1000     | 500      | 100     | 500    | 200     | 0           | 2             |
|   |     | 刘立强(三管轮)/互海1号<br>身份ID:441481******2                  | 20       | 8000     | 1000     | 500      | 100     | 500    | 200     | 0           | 2             |
|   |     | ハーキャー (二)((1))(二)((1))((1))((1))((1))((1))((1        |          |          |          |          |         |        |         |             |               |
|   |     |                                                      |          |          |          |          |         |        |         |             | 确定 取消         |

## ← 待提交船员工资

|   |      |         |                 |                                  | <b>年月:</b> 请选择年月 |
|---|------|---------|-----------------|----------------------------------|------------------|
| # | 船舶 👻 | 年月      |                 | 全部 ▼                             | 操作               |
| 1 | 互海1号 | 2025-03 |                 | 待制作                              | 制作 结束任务          |
| 2 | 岸基   | 2025-03 | 5. 船员工资表变成待提交状态 | <sup>待制作</sup> 。<br>一然后点击右侧的"提交" | 制作 结束任务          |
| 3 | 互海1号 | 2025-02 |                 | 待提交                              | 提交               |
| 4 | 岸基   | 2025-02 |                 | 待制作                              | 制作 结束任务          |
| 5 | 互海2号 | 2025-01 |                 | 待提交                              | 提交               |

2025年2月船员工资-互海1号 帝總女

| <ul> <li>新宿</li> <li>&gt;&gt;</li> <li>&gt;&gt;</li> <li>&gt;</li> <li>&gt;<!--</th--></li></ul> |      |    |        |      |      |      |     |     |     |     |      |    |    |          |    |
|----------------------------------------------------------------------------------------------------|------|----|--------|------|------|------|-----|-----|-----|-----|------|----|----|----------|----|
| #                                                                                                    | 姓名   | 职位 | 船员类别 ▼ | 计薪天数 | 基本工资 | 航次奖  | 扫舱费 | 月度奖 | 洗舱费 | 劳务费 | 其他费用 | 补贴 | 扣款 | 薪资总计     | 操作 |
| 1                                                                                                    | 鲍磊 ① | 船长 |        | 28   | 8000 | 1000 | 500 | 100 | 500 | 200 | 0    | 0  | 0  | 9,760.00 | 2  |
| 2                                                                                                    | 陈* ① | 大副 |        | 28   | 8000 | 1000 | 500 | 100 | 500 | 200 | 0    | 0  | 0  | 9,760.00 | 2  |
| <b>确注:</b><br>请项可 0 / 500                                                                                                    |      |    |        |      |      |      |     |     |     |     |      |    |    |          |    |
| <b>勝件:</b><br>上传                                                                                                    |      |    |        |      |      |      |     |     |     |     |      |    |    |          |    |

4

6、进入待提交船员工资详情界面,根据需求可填写备注或上传"附件",确认信息无误后,点击"提交"

提交取消

×

## 下一步:

工资单提交审批后,根据审批流程的设定,单据流转至有工资审批权限的人员工作台。